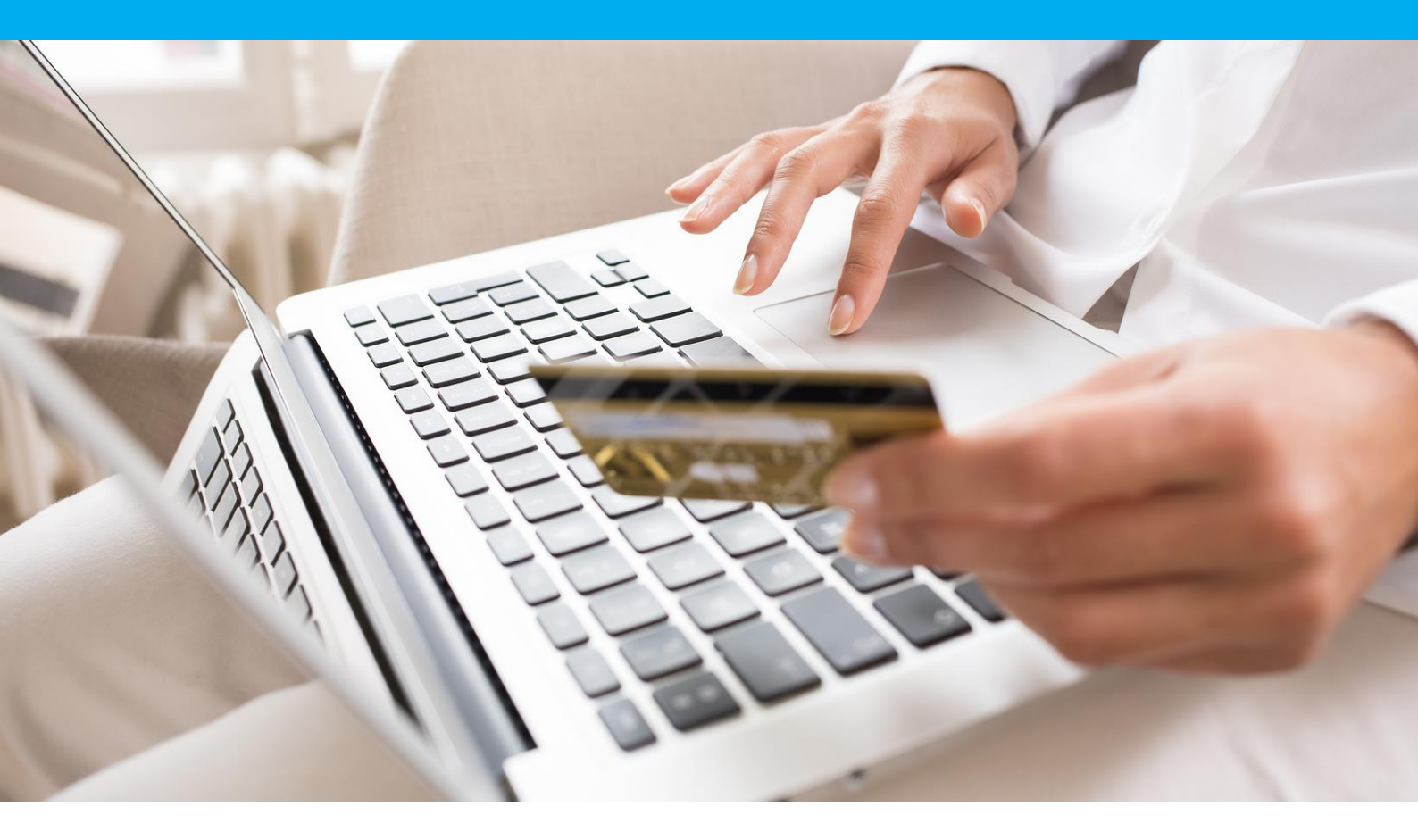

Page de paiement responsive Manuel d'intégration

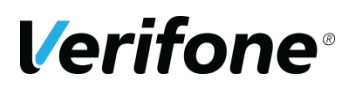

Verifone France 10/12 Rue Paul Dautier, 78140 Vélizy, FRANCE

# HISTORIQUE DES MODIFICATIONS

| DATE       | VERSION | DESCRIPTION            | AUTEUR   |
|------------|---------|------------------------|----------|
| 14/11/2016 | 1       | Première version       | J.Cintas |
| 20/03/2018 | 1.1     | Modifications mineures | J.Cintas |
| 23/10/2018 | 2.0     | Mise à jour majeure    | J.Cintas |

## REFERENCES

Les documents cotés dans ce manuel peuvent être retrouvés sur notre site web: <u>www1.paybox.com</u> :

| REF. | DOCUMENT                                                                                                    | DESCRIPTION                                      |
|------|----------------------------------------------------------------------------------------------------|--------------------------------------------------|
| 1    | <u>http://www1.paybox.com/wp-</u><br>content/uploads/2017/08/ManuelIntegrationVerifo<br>ne PayboxSystem V8.0 FR.pdf | Manuel de référence Paybox system                |
| 2    | http://www1.paybox.com/wp-<br>content/uploads/2014/03/PAYBOX-SYSTEM-<br>PersoPagePaiement.pdf                       | Guide de personnalisation de la page de paiement |

# LEGENDE

Les conventions suivantes s'appliquent dans la suite de ce document :

Une zone d'information : son contenu permet de mieux comprendre ce document.

Une zone d'avertissement : le contenu de cette zone doit être lu attentivement.

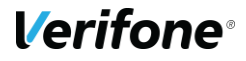

**Verifone**<sup>®</sup>

## **AVERTISSEMENT**

Ce document est la propriété exclusive de Verifone. Toute reproduction intégrale ou partielle, toute utilisation par des tiers, ou toute communication à des tiers est interdite sans accord préalable de Verifone.

Si vous découvrez une erreur dans cette documentation, vous pouvez nous envoyer un email aux adresses ci-dessous en décrivant l'erreur ou le problème aussi précisément que possible. Merci de préciser la référence du document, et le numéro de page.

## **INFORMATION & ASSISTANCE**

Pour toute demande d'information ou demandes de support pour l'intégration et l'utilisation de nos produits, nos équipes sont à votre disposition, que vous soyez commerçant ou intégrateur :

Service commercial lun-ven , de 9:00 à 18:00 contact-paybox@verifone.com +33 (0)1 39 45 12 10

Support technique lun-ven , de 9:00 à 18:00 support-paybox@verifone.com 0825 305 004 +33 (0)1 61 12 34 11 (depuis l'étranger)

Pour toute requête à notre support technique assurez-vous de disposer des informations suivantes :

- Numéro de SITE (7 chiffres)
- Numéro de RANG (3 chiffres)
- Identifiant Paybox (1 à 9 chiffres)

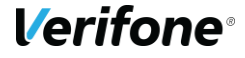

## Sommaire

| INTR |                               | 6  |
|------|-------------------------------|----|
| INTE | GRATION                       | 7  |
| 1.1  | URLS A APPELER ET ADRESSES IP | 8  |
| 1.2  | STYLISER LA PAGE RESPONSIVE   | 8  |
| 1.2  | .2.1 logo                     | 10 |
| 1.2  | 2.2 Thème couleur             | 10 |

# INTRODUCTION

Ce document est une extension du manuel d'intégration existant pour paybox system. Nous abordons ici seulement les particularités de la page de paiement responsive.

Le but est d'inclure les informations ici présentes dans le manuel existant.

Il est fortement recommandé de lire le manuel d'intégration paybox system avant d'aborder la lecture de ce document.

La nouvelle page de paiement responsive s'adapte aux dimensions de l'écran qui la visualise, en utilisant des techniques CSS, et un code HTML optimisé.

Cette page est appelée comme les autres pages de paiement classiques, en soumettant le formulaire adéquat à la page de choix du moyen de paiement dite PHP, ou directement sur l'url de la page de paiement.

**Verifone**<sup>®</sup>

## INTEGRATION

La page de paiement Responsive doit être considérée comme toute autre page de paiement du produit paybox system.

Pour l'appeler, le seul changement nécessaire par rapport à une intégration 'classique' est la valorisation du paramètre **PBX\_SOURCE** à **RWD** (Responsive Web Design).

Cette page RWD est une extension de la page mobile existante (voir section 6.4 du manuel d'intégration paybox system, Réf.1)

La page de paiement apparaîtra ainsi sur différent appareils :

|                                                                                                    |                      | Secured by Verifone                  | DONNEES DE PAIEMENT                                                                                                    |
|----------------------------------------------------------------------------------------------------|----------------------|--------------------------------------|----------------------------------------------------------------------------------------------------|
| <complex-block></complex-block>                                                                                                    |                      |                                      | Numéro de carte                                                                                                    |
| Secured by Verifice   REPENT wind ENT dennées de patiennent Image: Prove Image: Prove Image:                                                                                                    | ii 📼                 |                                      | Huméro de carte                                                                                                    |
|                                                                                                    | cured by Verifone    | INFORMATIONS                         | Date de fin de validité (MW/AA)                                                                                                    |
| EXERT<br>t<br>T<br>noncies de paiement<br>VAA<br>Année<br>♥<br>C Annulation<br>↑<br>C Annulation<br>↑<br>C Annulation<br>↑<br>C Meture ensigner vaca de paiement<br>V = 0<br>C Meture $V = 0$<br>V = 0<br>V = 0                                                                                                    |                      | DE PAIEMENT                          |                                                                                                    |
| indes de paiement   Année   Image: Indes: Indes: Ind                                                                                                    | EMENT                | Montant de la commande : 1.00 EUR    | Numéro de contrôle                                                                                                    |
| <pre>de de paiement</pre>                                                                                                    |                      | Commerce : France                    |                                                                                                    |
| es de paiement<br>Année<br>Année<br>Connulation<br>Her<br>Connulation<br>I MORMATIONS DE MALANNY<br>I MARY BURK<br>De Marine So Barrier<br>De Marine So Barrier<br>De Marine S      |                      |                                      | <b>d</b> Valider                                                                                                    |
|                                                                                                    | ées de paiement      |                                      |                                                                                                    |
|                                                                                                    |                      |                                      |                                                                                                    |
| Année   Ivalider     Ivalider     Ivalider<                                                                                                    |                      |                                      |                                                                                                    |
| Image: Image: Image                                                                                                    |                      |                                      |                                                                                                    |
| Image: Image: Image                                                                                                    | Annee                |                                      |                                                                                                    |
| Alider  Annulation  Annulation                                                                                                    | Research<br>Research |                                      |                                                                                                    |
| Implementation     Implementation                                                                                                    | alidar               |                                      |                                                                                                    |
| Annulation INFORMATIONS DE PAREMENT Base de fine validité (MM/AA) Base de fine de validité (MM/AA) Base de fine de validité (MM/AA) <td></td> <td></td> <td>тани<br/>А. П. Э</td>                                                                                                    |                      |                                      | тани<br>А. П. Э                                                                                                    |
| INFORMATIONS DE PARAMENT   Bernard is acomatis: 1: 00 EUR   Bernard is acomatis: 1: 00 EUR   DONNEES DE PARAMENT   Bernard is acomatis: 1: 00 EUR   Date de fin de validité (NM-AA)   Numéro de contrile     Numéro de contrile     Paramet de contrile     Paramet de contrile     Paramet de contrile     Paramet de contrile     Paramet de contrile     Paramet de contrile     Paramet de contrile     Paramet de contrile     Paramet de contrile     Paramet de contrile     Paramet de contrile     Paramet de contrile     Paramet de contrile                                                                                                    | Annulation           |                                      |                                                                                                    |
| Image: Secure by Verifore         Image: Secure by Verifore         Image: Secure by Verifore         Image: Secure by Verifore                                                                                                    |                      |                                      |                                                                                                    |
| territario scotte i: DefaultAterchant<br>DINNEES DE PAIEMENT<br>Veuillez renseigner voor konnées de paiement.<br>Numéro de contrité<br>Diste de fin de validité (MM/AA)<br>Numéro de contrité<br>Numéro de contrité<br>Numé |                      | Montant de la commande : 1.00 EUR    | IEN I                                                                                                    |
| Image: Second by Verification                                                                                                    |                      | Identifiant société : Default.Mercha | ant                                                                                                    |
| Image: Second by Verification         Secured by Verification                                                                                                    |                      | DONNEES DE PAIEMENT                  | iées de najement                                                                                                    |
| Image: Second by Verification                                                                                                    |                      | Numéro                               | de carte                                                                                                    |
| Mois Année Correction                                                                                                    | >                    | Date de l                            | fin de validité (MM/AA)                                                                                                    |
| Annulation  Secured by Veriforme  Amountation  Secured by Veriforme  Amountation  Secured by Veriforme  Amountation  Secured by Veriforme  Amountation  Secured by Veriforme  Amountation  Secured by Veriforme  Secured by Veriforme  Secured by                                                                                                    | f o o                |                                      | Mois v Année v                                                                                                    |
| Contract Total                                                                                                    |                      | Numero                               | de controle () (Controle () (Co |
| Retour     Orners: True                                                                                                    |                      | _                                    | 🔒 Valider                                                                                                    |
| Secured by Verifone                                                                                                    |                      |                                      | Retour                                                                                                    |
| General / Rose                                                                                                    |                      |                                      | Secured by Verifone                                                                                                    |
|                                                                                                    |                      | Commercia : France                   |                                                                                                    |
|                                                                                                    |                      |                                      |                                                                                                    |
|                                                                                                    |                      |                                      |                                                                                                    |
|                                                                                                    |                      |                                      |                                                                                                    |

**Verifone**<sup>®</sup>

### 1.1 URLS A APPELER ET ADRESSES IP

Les URLs pour initier des transactions avec une page de choix de moyen de paiement:

| Plateforme    | URL d'acces                            |
|---------------|----------------------------------------|
| Préproduction | https://preprod-tpeweb.paybox.com/php/ |
| Primaire      | https://tpeweb.paybox.com/php/         |
| Secondaire    | https://tpeweb1.paybox.com/php/        |

Les URLs pour initier une transaction directement sur la page de paiement responsive (en forçant le moyen de paiement)

PBX\_TYPEPAIEMENT et PBX\_TYPECARTE doivent être envoyés à la page de paiement, surtout si vous avez plus d'un moyen de paiement souscrit.

| Platform      | ACCESS URL                                                     |
|---------------|----------------------------------------------------------------|
| Préproduction | https://preprod-tpeweb.paybox.com/cgi/FramepagepaiementRWD.cgi |
| Primaire      | https://tpeweb.paybox.com/cgi/FramepagepaiementRWD.cgi         |
| Secondaire    | https://tpeweb1.paybox.com/cgi/FramepagepaiementRWD.cgi        |

### **1.2 PAGE DE CHOIX DU MOYEN DE PAIEMENT**

La page de choix du moyen de paiement, lorsque elle est appelée en mode responsive, devient elle-même responsive, et s'dapte à l'écran qui la visualise :

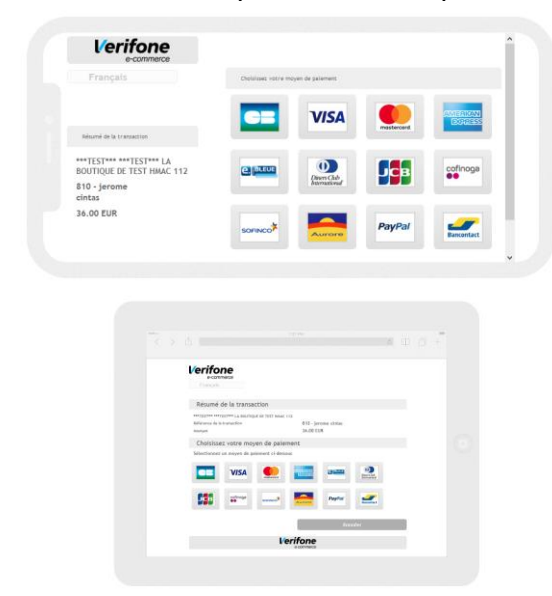

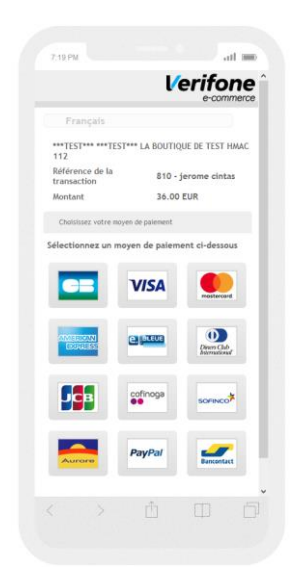

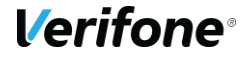

#### **1.3 STYLISER LA PAGE RESPONSIVE**

Nous discutons ici les possibilités simples de personnalisation, en utilisant les méthodes déjà en place de personnalisation de la page de paiement standard. (voir Réf.2 pour la personnalisation de la page de paiement).

Nous offrons une méthode simple et efficace pour personnaliser votre page de paiement en utilisant un logo et votre 'thème couleur'.

| () INFORMATIONS DE PAIEMENT                                                |  |  |  |
|----------------------------------------------------------------------------|--|--|--|
| Montant de la commande : 1.00 EUR<br>Identifiant société : DefaultMerchant |  |  |  |
| DONNEES DE PAIEMENT                                                        |  |  |  |
| Veuillez renseigner vos données de paiement                                |  |  |  |
| Numéro de carte                                                            |  |  |  |
| Retour     Normalization                                                   |  |  |  |
| Secured by Verifone                                                        |  |  |  |
| Commerce : France                                                          |  |  |  |

Sans aucune personnalisation la page apparaît ainsi:

Nous allons détailler le CSS nécessaire pour que la page de choix ainsi que la page de paiement apparaissent ainsi:

| Verifone <sup>®</sup>                                                                          |                                   | Verifone                                                                                                    |  |
|------------------------------------------------------------------------------------------------|-----------------------------------|----------------------------------------------------------------------------------------------------|--|
| Résumé de la transaction                                                                       |                                   | Montant de la commande : 1,00 EUR<br>Identifiant société : DefaultMerchant                                                                                                    |  |
| DefaultMerchant<br>Référence de la transaction<br>Montant                                      | Hnpex7AlBjbZ<br>1,00 EUR          | Veuillez renseigner vos données de paiement                                                                                                    |  |
| Choloisisez votre moven de palement ci-des<br>Selectionnez un moyen de palement ci-des<br>VISA | ialement<br>                      | Numéro de carte<br>Date de fin de validité (MM/AA)<br>Mois Année<br>Numéro de contrôle ®                                                                                                    |  |
|                                                                                                | Annuler<br>Lerifone<br>e-commerce | Image: Contract of the second of the second of the seco |  |
| Commerce : France                                                                              |                                   | Commerce : Trance                                                                                                    |  |

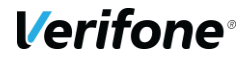

#### 1.3.1 logo

Pour ajouter votre logo sur la page de paiement, utilisez la méthode suivante afin d'afficher l'image sur le haut de la page (il disparaît sur les écrans de petite taille):

```
/*logo for the merchant*/

#pbx-logo {

background: url("logo_verifone.png") no-repeat center top;

background-size:contain;

height:40px;

}
```

#### 1.3.2 Thème couleur

Vous pouvez utiliser une couleur principale qui correspond à votre charte graphique.

Sur les écrans de taille réduite, la page affiche un en-tête. Vous pouvez personnaliser cet en-tête en modifiant le style du bloc « pbx-logo » ici on choisit de ne mettre que la couleur, et plus le logo :

```
/* for 480px width or less */
/* when on a small width screen the header is changed to mimum*/
@ media all and (max-width: 480px) {
    #pbx-logo{
        position:absolute;
        background:#009b9d;
    }
}
```

La même couleur peut être utilisée (ou une autre couleur) pour le montant à payer ainsi que le texte identifiant votre entreprise:

/\*the order amount and company identifier\*/
#pbx-transaction-summary .label{
 color: #009b9d;

}

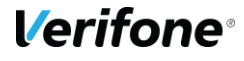

Vous pouvez également utiliser vos propres couleurs pour styliser les blocs divers de la page ainsi que les boutons de validation:

/\*Header for the frames, validation button and footer\*/
.pbx-frame h1, #pbx-mean-payment-header, #pbx-footer, #pbx-button-validate{
 background-color: #009b9d;
}

Finalement, vous pouvez styliser à vos couleurs les autres boutons :

/\*the secondary buttons\*/

#pbx-button-cancel,#pbx-button-back,#pbx-mean-payment-content-cancel {

background-color: #7F7C7C;

}

Vous pouvez, à partir de là, manipuler tous les éléments de la page, afin d'adapter celle-ci plus précisément, à votre image.

La page de choix est automatiquement stylisée selon les mêmes règles.

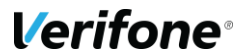